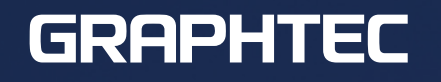

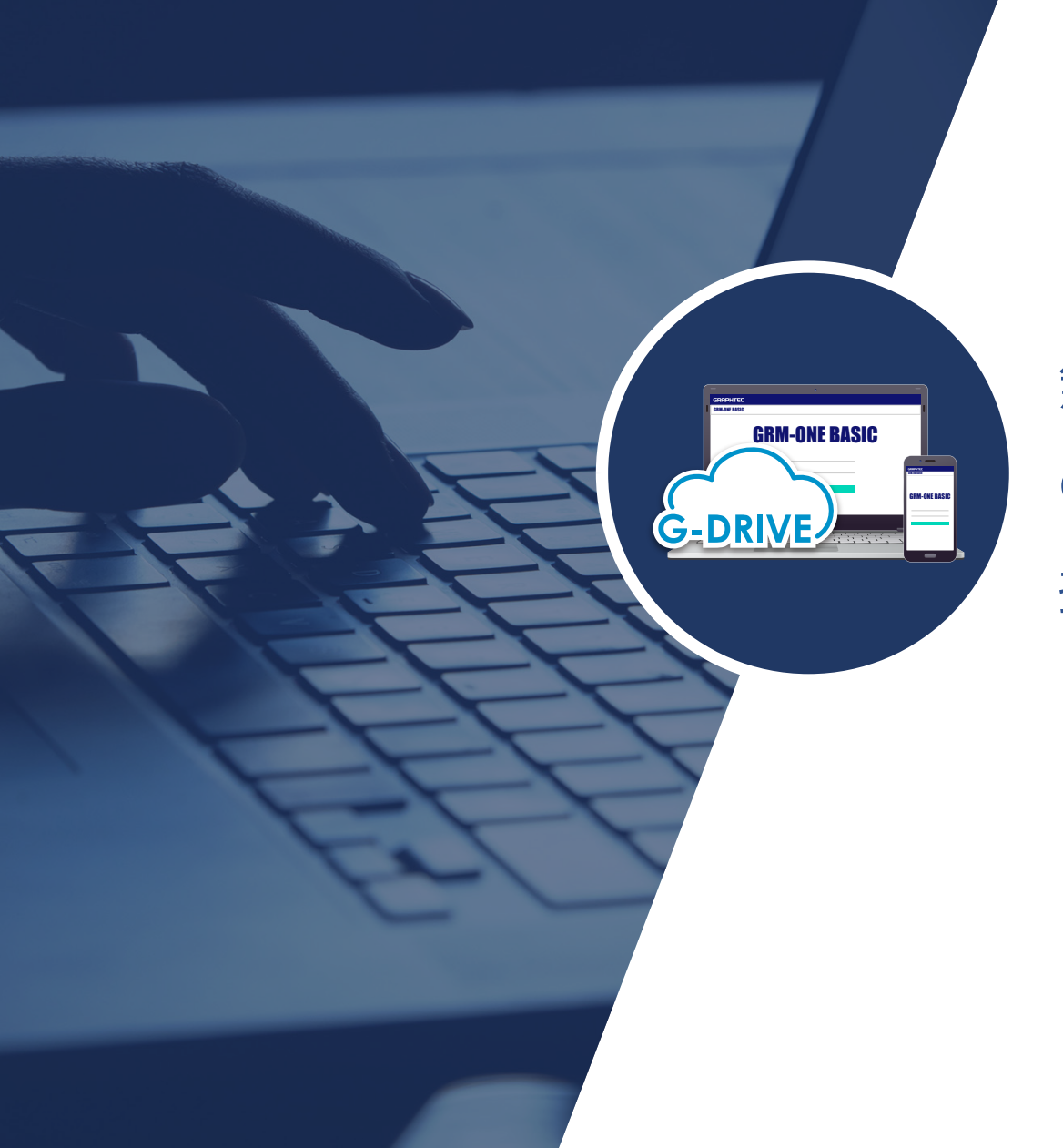

# 無線 / 有線ルータを使用したGRM-ONE BASIC への接続について

#### GRM-ONE BASIC を使用するにあたって

GRM-ONE BASIC を利用するには、インターネット接続環境が必要です。インターネット接続環境はお客様にてご準備いただく必要がございます。

無線/有線ルータを使用してインターネット接続を行う場合は、下記の条件を確認してください。 HTTP通信(WEBページの確認)とFTP通信(ロガーデータのアップロード)が可能あれば、GRM-ONE BASICの活用が可能です。

| ロガーィ | トカメラの诵信ィ      | ヘンターフェース |                      |
|------|---------------|----------|----------------------|
|      | 型名            | 有線LAN    | 無線LAN                |
|      | GL7000 Plus   | 0        | -                    |
| ロガー  | GL2000        | 0        | -                    |
|      | GL980         | 0        | -                    |
|      | GL840         | 0        | 〇(無線LANユニットB-568が必要) |
|      | GL240         | -        | 〇(無線LANユニットB-568が必要) |
| カメラ  | NC-EP620-XIP1 | 0        | -                    |

※無線/有線ルータは、上記のロガーやカメラの通信インターフェースとつながる物をご検討下さい。

| 確認前の準備         | ① PCでWEBページへのアクセス確認                                                    | ② FTPサーバへの接続確認              |
|----------------|------------------------------------------------------------------------|-----------------------------|
| 会員登録と          | <ul> <li>・対応ブラウザ: Google Chrome(推奨)、Microsoft Edge、Firefox</li></ul>   | データロガーやネットワークカメラを無線/有線ルータに  |
| GRM-ONE BASICの | ※HTML5に対応しているインターネットブラウザ <li>・ クライアントPCをインターネットに接続し、GRM-ONE BASIC</li> | 接続し、FTPサーバの設定をして、FTPサーバへの接続 |
| 無料体験申し込み       | WEBページにアクセスできるか?                                                       | テストを行ってください                 |

**PC** 

データロガー

無線/有線ルータ

クライアントPCをインターネットに接続し、GRM-ONE BASIC WEBページにアクセスできるかご確認ください。 https://www.grm-one.net/

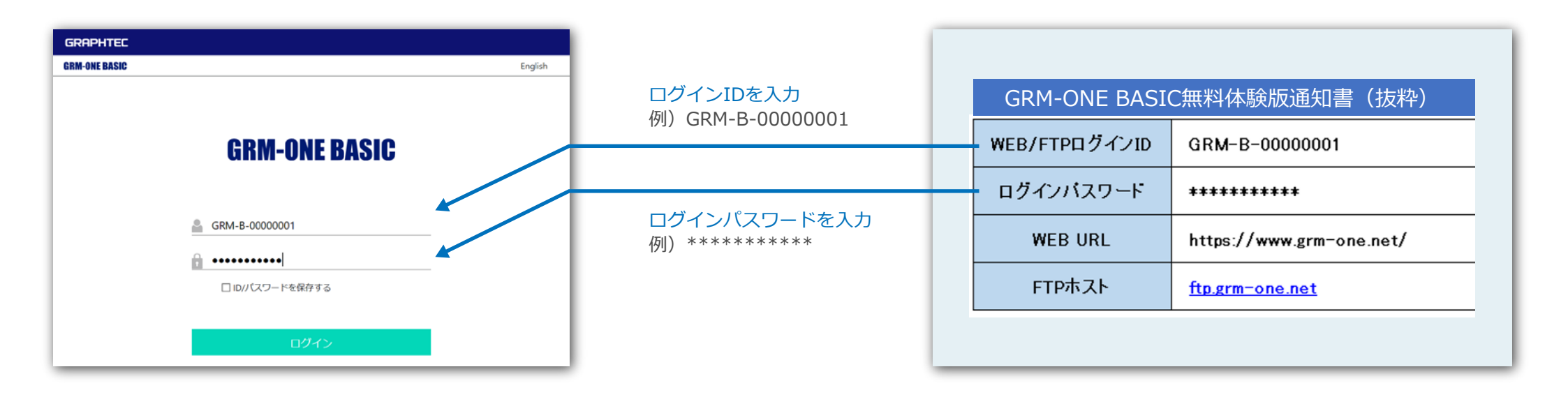

#### データロガーの設定(有線LAN接続)

| AMP DATA TRIG I/F OTH | HER                           |        |      | 12 |
|-----------------------|-------------------------------|--------|------|----|
| PCとの接続設定を行いま          | इ वु                          |        |      |    |
| [よインターフェイス設定]         |                               |        |      |    |
| ·行末文字:                | CR+LF 🔻                       |        |      |    |
| [●USB設定]              |                               |        |      |    |
| ·USB ID:              | 0 •                           |        |      |    |
| [辛TCP-IP設定]           |                               |        |      |    |
| IP/トレス自動取得:           | 使用しない・                        | 10     | 10   |    |
| · IP JF UX:           | 192 ►. 168 ►.                 | 62 ►.  | 10 - |    |
| ·                     | 255 ►. 255 ►.                 | 255 ►. | U►   |    |
|                       | 80Z3 ►                        | (2).   | 1.   |    |
| DNC 751.7             | 192 ►. 100 ►.<br>102 ► 160 ►. | 62 .   | 1.   |    |
|                       | 192 - 100 -                   | 0Z F.  | 1 1  |    |
| ETD/WER#=\\" 환宁       |                               |        |      |    |
|                       |                               |        |      |    |
| 識別名:                  | G 61 840 01                   | ▶]     |      |    |
| ·設定の反映:               |                               |        |      |    |
|                       |                               |        |      |    |
| ヘルブ? IP7ドレス自動取得の使用    | 用を選択します。                      |        |      |    |

※画面はGL840です。

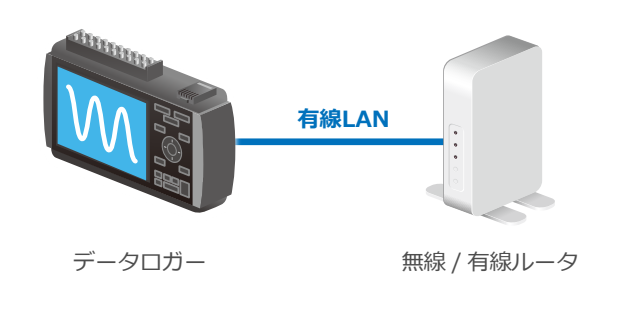

TCP-IPの設定

- 1. IPアドレスが自動取得できる場合
  - 1-1) IPアドレス自動取得:「**使用する**」に設定してください。 その場合、IPアドレス、サブネットマスク、ゲートウェイ、 DNSアドレスの設定は不要です。(設定できません)
  - 1-2) ポート番号は「8023」に設定してください。
  - 1-3) 無通信切断は「10分」に設定してください。
  - 1-4) 設定の反映を選択し設定を確定してください。
- 2. 無線/有線ルータのIPアドレスを固定で使用する場合
  - 2-1) 左記の図は、ホームルータのIPアドレスが、
    [192.167.62.00]だった場合の設定例の画面です。
    ホームルータと同じセグメントで
    データロガーのIPアドレスを設定してください。
    2-2) サブネットマスクを[255.255.255.0]に設定してください。
  - 2-3) ポート番号は「8023」に設定してください。
  - 2-4) ゲートウェイとDNSアドレスは「192.168.62.1」に設定してください。
  - 2-5) 無通信切断は「10分」に設定してください。
  - 2-6) 設定の反映を選択し設定を確定してください。
  - ※GRM-ONE BASIC無料体験版の場合、アクセス数は3になります。 アクセス数とは、クラウドサーバーに対する同時アクセス数です。 その数には計測器の他にPCやネットワークカメラもカウントされます。

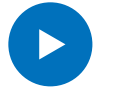

次に、GRM-ONE BASICと接続する為の設定が必要です。 P6を参照ください。

## データロガーの設定(無線LAN接続)

#### 無線LAN通信可能時には無線LAN表示が点灯します・

| AMP DATA TRIG I/F                     | WLAN OTHER                         |
|---------------------------------------|------------------------------------|
| 無線LANの設定や、無線                          | 線センサの登録を行います。                      |
| [WLAN設定]                              |                                    |
|                                       | <u> ステーション ▼</u> 無線LANの再起動 ト       |
| []                                    |                                    |
| -SSID 入力:                             | *****                              |
| SSID 夜索:                              |                                    |
| 目動設定(WPS):                            |                                    |
| ' ' ' ' ' ' ' ' ' ' ' ' ' ' ' ' ' ' ' | WPA-PSK/WPAZ-PSK *                 |
| ·N XU-F :                             |                                    |
| 1111.                                 |                                    |
| □ 設定の及び・<br>「■ その他設定]                 | ST-IP設定                            |
| ↓接続/彻断:                               | ・IP7F <sup>®</sup> レス自動取得: 使用しない ▼ |
| ST-TD設定:                              | ·IP 7F"bZ: 192+. 168+. 62+. 10+    |
|                                       |                                    |
|                                       | · 5 - + 511: 192 168 62 1-         |
|                                       | ・DNS アト レス: 192168621-<br>:設定の反映 ► |
| ※画面はGL840です。                          |                                    |

無線LANを利用した接続を行う場合は、事前に無線/有線ルータ(アクセスポイント)と 無線LAN対応データロガーをご準備ください。 無線/有線ルータ(アクセスポイント)は以下の確認と設定を行ってください。

- 1. ステーションにします
- 2. SSID検索を行い、無線/有線ルータのSSIDを選択します。

| SSID検索<br>検索実行: ▶ |                |                |            |
|-------------------|----------------|----------------|------------|
| SSID一覧:           |                |                |            |
| *****             | 19             | ар-рс-815272   | 19         |
| WhiteHole_gb      | 1              | ap-game-815273 | <u> </u> @ |
| BlackHole         | 1              |                |            |
| GICS-AP-0005      | 1              |                |            |
| GICS-AP-0007      | 1              |                |            |
| GICS-AP-0004      | <u>-</u> 9     |                |            |
| GICS-AP-0006G     | 10             |                |            |
| nad11-f4beea      | <mark>1</mark> |                |            |

- 3. 暗号化方式をWPA-PSK/WPA2-PSKを選択し、パスワードを入力します。 パスワードは無線/有線ルータの設定をご確認ください。
- GL840のIPアドレス等を入力します。
   IPアドレスは前ページ(4P)のTCP-IP設定を参照してください。

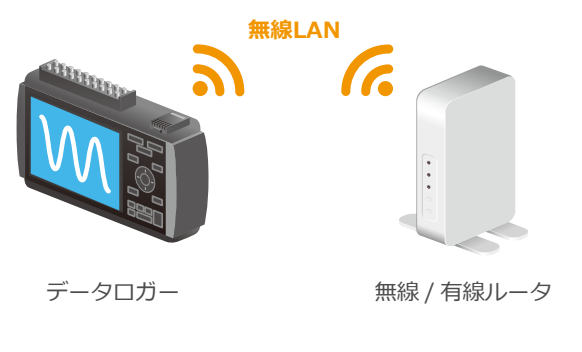

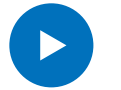

## データロガーの設定(GRM-ONE BASICに接続する為の設定)

有線LAN接続/無線LAN接続 両方共通の設定となります。

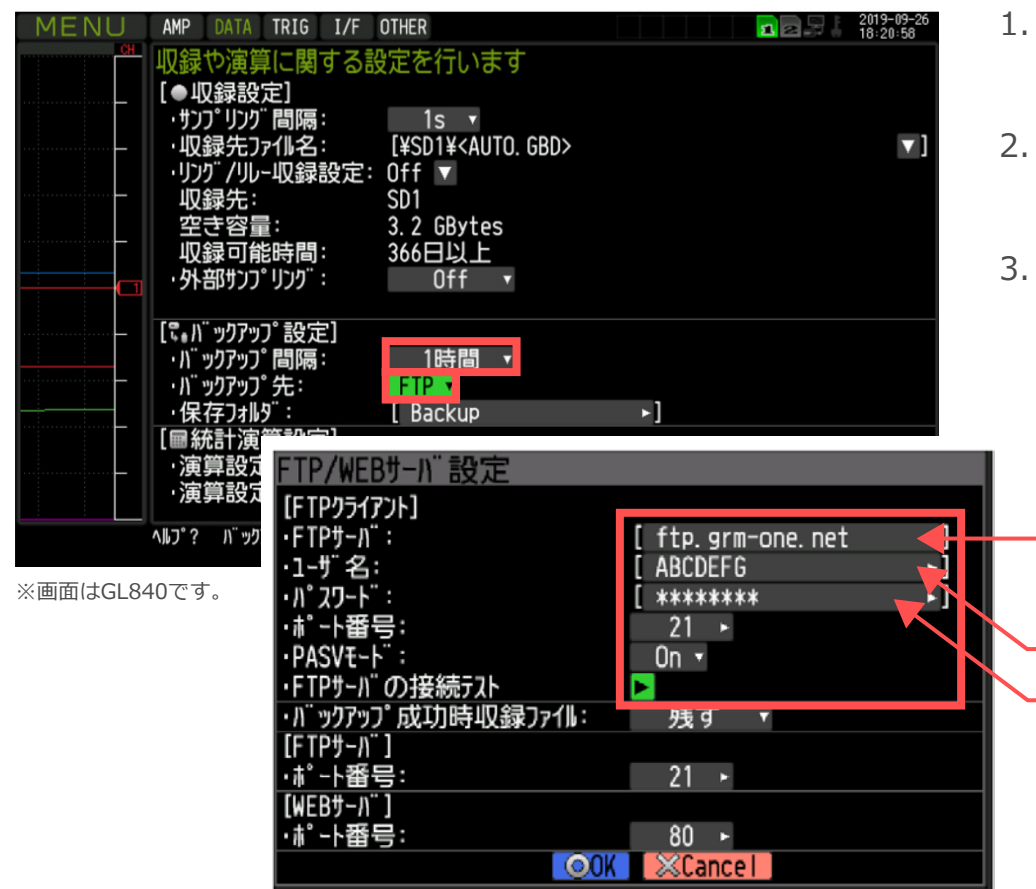

- 1. DATAメニュー>バックアップ設定>バックアップ間隔から Off以外の任意のバックアップ時間を設定してください。
- 保存フォルダを「FTP」に設定してください。
   「Backup」の箇所を変更するとFTPサーバ上のフォルダ名を変更できます。
  - 下記設定をしてください。
    FTPサーバ :FTPホストを入力
    ユーザー名 :WEB/FTP ログインIDを入力
    パスワード :ログインパスワードを入力
    ポート番号 :21番を設定
    PASVモード :基本的にはOnを設定
    設定が完了しましたら、「FTPサーバの接続テスト」を行ってください。

| _ | - WEB/FTPログインID           | GRM-B-00000001           |  |
|---|---------------------------|--------------------------|--|
|   |                           |                          |  |
|   | - ログインバスワード               | ****                     |  |
|   | WEB URL                   | https://www.grm-one.net/ |  |
| - | FTPホスト                    | <u>ftp.grm-one.net</u>   |  |
| ( | GRM-ONE BASIC無料体験版通知書(抜粋) |                          |  |